Because Motion Matters™

# コルモーゲンデベロッパーネットワーク - 利用説明 -

## コルモーゲンデベロッパーネットワーク(KDN)は、英語のみ対応しています。

## 日本語による製品サポートにつきましては、<u>la-info@kollmorgen-japan.jp</u>まで、お問合せ下さい。

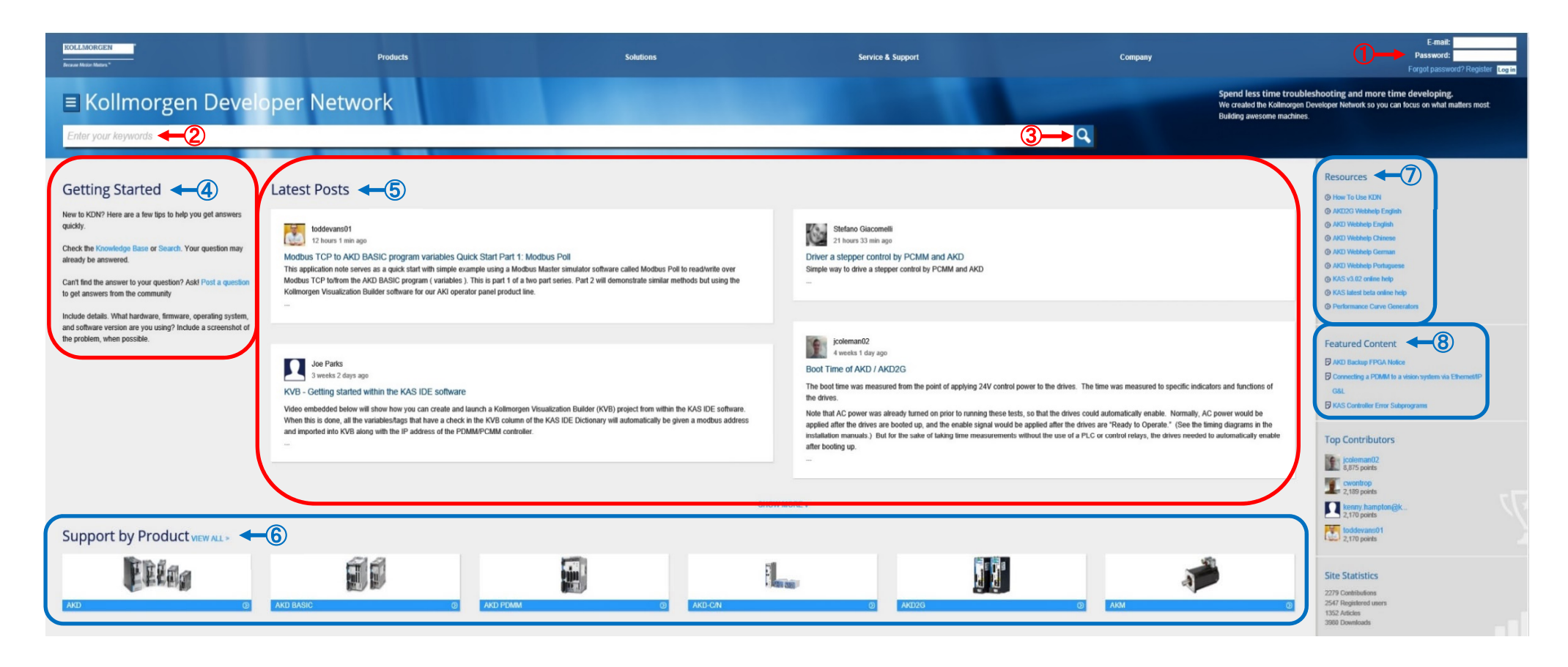

### KOLLMORGEN

#### Because Motion Matters™

## コルモーゲンデベロッパーネットワーク - 利用説明 -

## 1 Register – 新規登録

新規登録画面が開きます。必要事項を登録することで 更に詳しい情報を得ることができます。

Login – ログイン

登録頂いた情報(E-mail, Passward)を入力しLog in ボ タンをクリックします。 ※ログインしていない場合、一部の機能に制限があります。

## Forgot password? - パスワードを忘れた場合

パスワードを忘れた場合は、Forgot password?をクリック、画面に従い登録頂いた Display Name または E-Mail address を入力し、送信ボタンをクリックします。

② Enter your keywords – キーワード入力フィールド キーワード(英語のみ対応)を入力します。

## 3 🔍 - 検索ボタン

このボタンをクリックする、または、キーワードを入力 後にリターンキーを押すことで、検索結果が表示され ます。  ④ Getting Started – 始めに KDN は、3つの方法で検索することができます。

Knowledge Base – 製品から選択

Search – キーワードサーチ

Post a question – 質問事項を送る 質問事項を送ると、専門の技術者から回答を得ること ができます。

- Latest Posts 最新の投稿 技術者が KDN に投稿した最新の記事が表示されます。
   SHOW MORE をクリックすると更に多くの記事が表示 されます。
- Support by Product サポートする製品から選択
  ④の Knowledge Base をクリックした時と同じ製品リストの一部が表示されます。
  VIEW ALL をクリックすると、全てのサポートする製品リストが表示されます。
- ⑦ Resources リンク集

製品のオンラインヘルプなどへのリンク集です。 How To Use KDN は、KDN を使用する際のヘルプペー ジになります。

8 Featured Content – 特集記事 お薦めの記事が表示されます。

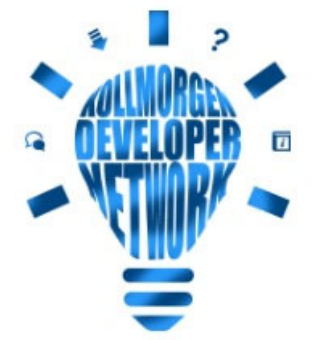